## Instrukcja złożenia wniosku o "Wakacje kredytowe" (zawieszenia spłaty kredytu hipotecznego) za pośrednictwem bankowości elektronicznej eCorpoNet

1. Wniosek należy pobrać, wypełnić i zapisać na urządzeniu. Wniosku dostępny jest na stronie internetowej Banku pod adresem:

https://www.bsostrowmaz.pl/images/pdf/Firmy/ustawowe-wakacje-kredytowe-2024/wniosek-o-wakacje-kredytowe.pdf

 Po zalogowaniu do bankowości elektronicznej należy wybrać zakładkę "Wnioski" i następnie "Wakacje kredytowe".

| Rachunki            | ~ |                                     |               |
|---------------------|---|-------------------------------------|---------------|
| Operacje            | ~ | Wakacje kredytowe                   |               |
| Tabele pomocnicze   | ~ | Odswież Otwórz wniosek Złóż wniosek |               |
| Profil              | ~ |                                     |               |
| Wnioski             | ^ | Nazwa 🛧                             | Data złożenia |
| Platforma Eximee    |   | Wniosek o wakacje kredytowe.pdf     | 2024-05-16    |
| Wakacje kredytowe   |   |                                     |               |
| Komunikaty          |   |                                     |               |
| Wyloguj ( 0:14:51 ) |   |                                     |               |

3. Aby rozpocząć składnie wnioski, należy kliknąć przycisk " Złóż wniosek".

| Rachunki            | ~ |                                                           |               |  |  |
|---------------------|---|-----------------------------------------------------------|---------------|--|--|
| Operacje            | ~ | Wakacje kredytowe   Odswież Otwórz wniosek   Złóż wniosek |               |  |  |
| Tabele pomocnicze   | ~ |                                                           |               |  |  |
| Profil              | ~ |                                                           |               |  |  |
|                     |   | Nazwa 🛧                                                   | Data zloženia |  |  |
| Wnioski             | ^ | Whinsek o wakacie kredvtowe ndf                           | 2024-05-16    |  |  |
| Platforma Eximee    |   |                                                           |               |  |  |
| Wakacje kredytowe   |   |                                                           |               |  |  |
| Komunikaty          |   |                                                           |               |  |  |
| Wyloguj ( 0:14:51 ) |   |                                                           |               |  |  |
|                     |   |                                                           |               |  |  |

4. Zostanie wyświetlone okno, w którym należy kliknąć przycisk "Wybierz plik z dysku".

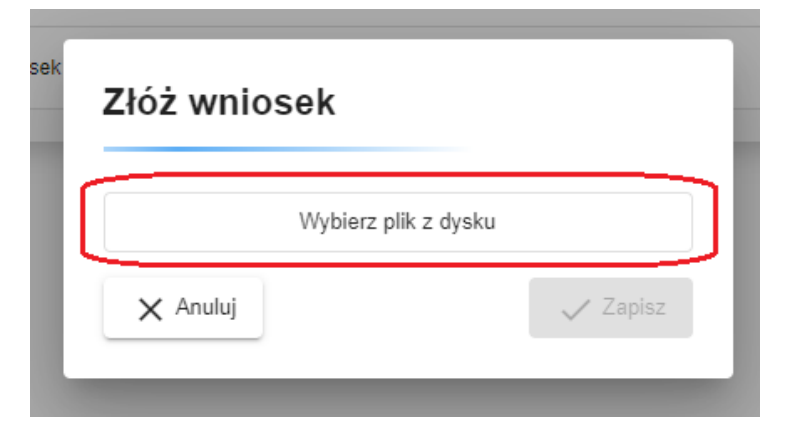

5. Po prawidłowym wczytaniu pliku zostanie wyświetlona informacja "Załadowana: <nazwapliku>"

| z | Złóż wniosek                                 |          |  |  |  |
|---|----------------------------------------------|----------|--|--|--|
|   | Załadowano : Wniosek o wakacje kredytowe.pdf |          |  |  |  |
|   | 🗙 Anuluj                                     | ✓ Zapisz |  |  |  |

6. Aby wysłać wniosek należy kliknąć przycisk "**Zapisz**". Spowoduje wyświetlenie się okna autoryzacji operacji przy użyciu kodu SMS lub wprowadzeniu kodu pin do certyfikatu.

| Potwierdzenie wysłania pliku                                           |                 |
|------------------------------------------------------------------------|-----------------|
|                                                                        |                 |
| Nprowadź hasło operacji nr 8 z                                         | dnia 2024-05-16 |
| Nprowadź hasło operacji nr 8 z                                         | dnia 2024-05-16 |
| Wprowadź hasło operacji nr 8 z<br>Kod SMS *<br>Kod SMS jest wymagany!. | dnia 2024-05-16 |

7. Po prawidłowej autoryzacji, wniosek zostanie wysłany. W dolnej części ekranu zostanie wyświetlony komunikat o treści " Plik został zapisany", a wniosek będzie widoczny na liście w zakładce "Wnioski" -> "Wakacje kredytowe".

| Rachunki                                                                    | ~   |                                     |               |
|-----------------------------------------------------------------------------|-----|-------------------------------------|---------------|
| Operacje                                                                    | ~   | Wakacje kredytowe                   |               |
| Tabele pomocnicze                                                           | ~   | Odswież Otwórz wniosek Złóż wniosek |               |
| Profil                                                                      | ~   |                                     |               |
|                                                                             |     | Nazwa 🛧                             | Data złożenia |
| Wnioski<br>Platforma Eximee                                                 | ^   | Wniosek o wakacje kredytowe.pdf     | 2024-05-16    |
| Wakacje kredytowe                                                           |     |                                     |               |
| Komunikaty                                                                  |     |                                     |               |
| Wyloguj ( 0:14:57 )                                                         |     |                                     |               |
|                                                                             |     |                                     |               |
|                                                                             |     |                                     |               |
|                                                                             |     |                                     |               |
| Data poprzedniego logowar<br>2024-05-16 08:46:59<br>Data biednego logowania | nia |                                     |               |
| 2024-05-16 08:36:05                                                         | -   | Plik został zapisany                | ок            |

8. Po rozpatrzeniu wniosku zostanie przygotowany dokument z decyzją, który pojawi się w momencie logowania do systemu. Aby wyświetlić decyzje należy kliknąć na nazwę pliku, w tym przypadku "decyzja". Akceptacja warunków wymagała będzie użycia hasła jednorazowego SMS lub potwierdzenia w aplikacji.